### Web User Control

#### **Abrir o Visual Studio**

Abrir o projeto WebHeranca

## No projeto, adicione as pastas Content e Header, conforme a figura

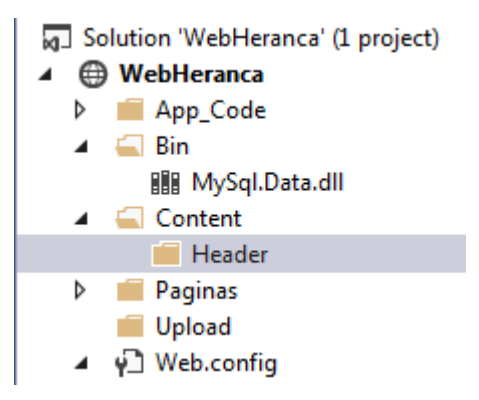

# Adicione um Novo Item na pasta Header.

Item do tipo Web User Control, chamado Cabecalho.ascx.

| Add New Item - WebHer     | anca             |            |                                             |           | 8 23                                                        |  |
|---------------------------|------------------|------------|---------------------------------------------|-----------|-------------------------------------------------------------|--|
| ▲ Installed               | Sc               | ort by:    | Default 🔹 🏢 📘                               |           | Search Installed Templates (Ctrl+E)                         |  |
| Visual Basic<br>Visual C# |                  | <b>[]</b>  | HTML Page                                   | Visual C# | Type: Visual C#     An ASP.NET server control created using |  |
| ▷ Online                  |                  | <b>נ</b> י | JavaScript File                             | Visual C# | the visual designer                                         |  |
|                           |                  |            | Style Sheet                                 | Visual C# |                                                             |  |
|                           |                  |            | Web Form                                    | Visual C# |                                                             |  |
|                           |                  | @          | Content Page (Razor v3)                     | Visual C# |                                                             |  |
|                           |                  | @<br>@     | Empty Page (Razor v3)                       | Visual C# |                                                             |  |
|                           |                  | @          | Helper (Razor v3)                           | Visual C# |                                                             |  |
|                           |                  | @          | Layout Page (Razor v3)                      | Visual C# |                                                             |  |
|                           |                  | @          | Web Page (Razor v3)                         | Visual C# |                                                             |  |
|                           | Ē                |            | Master Page                                 | Visual C# |                                                             |  |
|                           | <mark>[</mark> ] |            | Web User Control                            | Visual C# |                                                             |  |
|                           |                  | ¢,         | ADO.NET Entity Data Model                   | Visual C# | •                                                           |  |
|                           |                  |            | Click here to go online and find templates. |           |                                                             |  |
| Name:                     | Cabecalho.ascx   |            |                                             |           | Place code in separate file                                 |  |
|                           |                  |            |                                             |           | Select master page                                          |  |
|                           |                  |            |                                             |           | Add Cancel                                                  |  |

No código do Cabecalho.ascx, coloque

No código do Cabecalho.ascx.cs, coloque

```
protected void Page_Load(object sender, EventArgs e)
{
    lblData.Text = DateTime.Now.ToString("dd/MM/yyyy");
}
```

#### Agora, é necessário colocar esse cabeçalho nas páginas.

Para isso, abra a página que deseja colocar o cabeçalho. Em seguida, arraste o Cabecalho.ascx para a posição desejada.

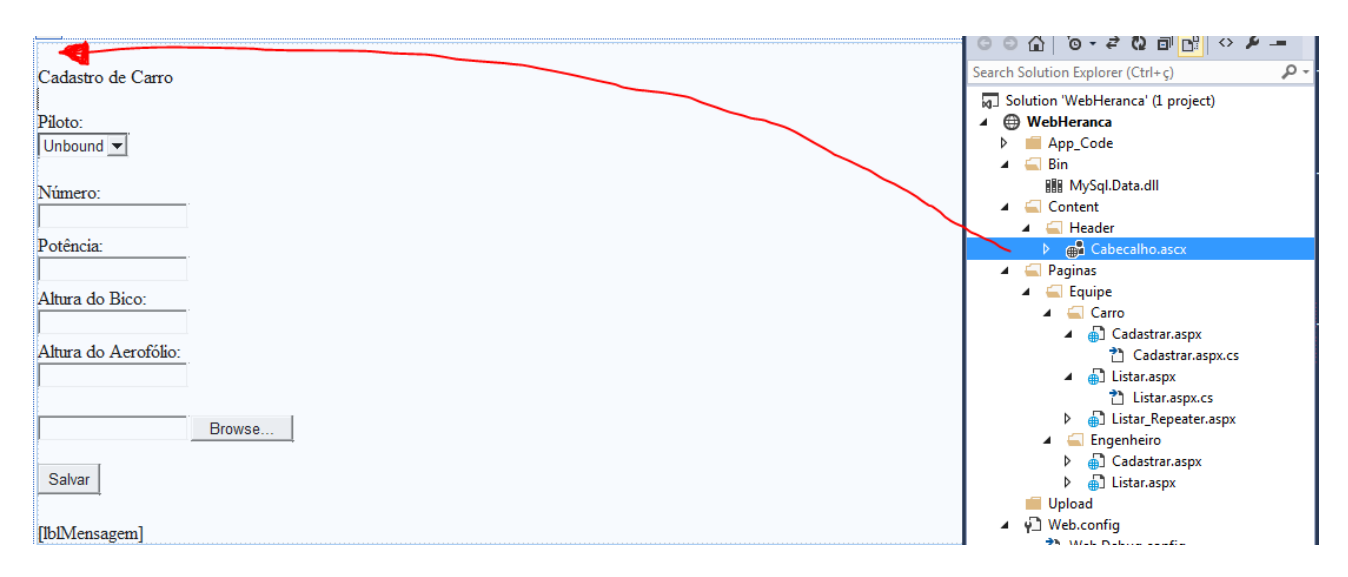

Repita isso para as páginas que desejar.

#### Execute a aplicação

Caso queria alterar dinamicamente o conteúdo do web user control a partir de uma página (aspx), segue o exemplo. Nesse caso, a alteração é feita no Page\_Load da página Cadastrar.aspx.

```
protected void Page_Load(object sender, EventArgs e)
{
    //carrega somente a primeira vez
    if (!Page.IsPostBack)
    {
        CarregaPilotos();
        ddlPiloto.Focus();
        Content_Header_Cabecalho cabecalho =
    (Content_Header_Cabecalho)Page.FindControl("Cabecalho1");
        Label lblProjeto = cabecalho.FindControl("lblProjeto") as Label;
        lblProjeto.Text = "Exemplo de projeto";
    }
}
```

Execute a aplicação

#### **Master Page**

Crie a pasta Master dentro de Content

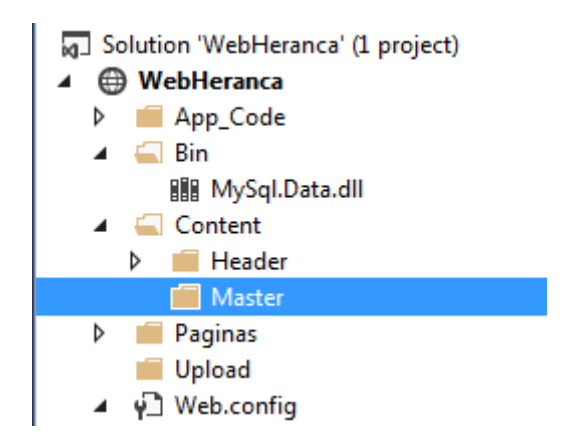

Adicione um novo item dentro da pasta Master, do tipo MasterPage, chamado Principal.master

| Add New Item - WebHeranca | Pagent Jorgen Core, Collector               |           | 8 x                                                       |
|---------------------------|---------------------------------------------|-----------|-----------------------------------------------------------|
| ▲ Installed               | Sort by: Default                            |           | Search Installed Templates (Ctrl+E)                       |
| Visual Basic<br>Visual C# | HTML Page                                   | Visual C# | Type: Visual C#     A Master Page for Web Applications    |
| ▶ Online                  | JavaScript File                             | Visual C# |                                                           |
|                           | ∰≣ Style Sheet                              | Visual C# |                                                           |
|                           | Web Form                                    | Visual C# |                                                           |
|                           | © Content Page (Razor v3)                   | Visual C# |                                                           |
|                           | © <sup>#</sup> Empty Page (Razor v3)        | Visual C# |                                                           |
|                           | © <sup>₽</sup> Helper (Razor v3)            | Visual C# |                                                           |
|                           | © Layout Page (Razor v3)                    | Visual C# |                                                           |
|                           | © Web Page (Razor v3)                       | Visual C# |                                                           |
|                           | Master Page                                 | Visual C# |                                                           |
|                           | Web User Control                            | Visual C# |                                                           |
|                           | ADO.NET Entity Data Model                   | Visual C# | -                                                         |
|                           | Click here to go online and find templates. |           |                                                           |
| Name: Principal.master    |                                             |           | Place code in separate file Select master page Add Cancel |

A página Master já possui uma tag <form> e a estrutura padrão de um documento HTML (<html> <head> <body>). Assim, as páginas que irão usar a Master, não podem ter essas informações. Além disso, em Web Forms, o ASP.NET aceita apenas uma tag <form> por página.

O objetivo da Master é padronizar o layout de um site. Para isso, alguns trechos da Master podem ser substituídos por cada página (destacado em amarelo).

```
<%@ Master Language="C#" AutoEventWireup="true" CodeFile="Principal.master.cs" Inherits="Content_Master_Principal" %>
<!DOCTYPE html>
<html xmlns="http://www.w3.org/1999/xhtml">
<head runat="server">
    <title></title>
    <asp:ContentPlaceHolder id="head" runat="server">
    </asp:ContentPlaceHolder>
</head>
<body>
    <form id="form1" runat="server">
    <div>
        Acima do conteúdo a ser alterado.
        <asp:ContentPlaceHolder id="ContentPlaceHolder1" runat="server">
        </asp:ContentPlaceHolder>
        Abaixo do conteúdo a ser alterado.
    </div>
    </form>
</body>
</html>
```

```
Adicionar uma página (com MasterPage) para Alterar um Carro.
Adicione um Novo Item (WebForm) na pasta Paginas/Equipe/Carro.
```

|                |                                                                                            |                             |                                                                                                  |                                                                                           | ▲ 🛀 Paginas<br>▲ 🚄 Equip          | e                                                                                                    |
|----------------|--------------------------------------------------------------------------------------------|-----------------------------|--------------------------------------------------------------------------------------------------|-------------------------------------------------------------------------------------------|-----------------------------------|----------------------------------------------------------------------------------------------------|
| ت<br>to<br>الم | Add New Item<br>Existing Item<br>New Folder<br>Add ASP.NET Folder<br>New Virtual Directory | Ctrl+Shift+A<br>Shift+Alt+A | ته<br>م                                                                                          | Add<br>Add Reference<br>Manage NuGet Packages<br>View in Browser (Firefox)<br>Browse With | ►<br>Ctrl+Shift+W                 | Cadastrar.aspx<br>Cadastrar.aspx.cs<br>Listar.aspx<br>Cadastrar.aspx.cs<br>Listar.aspx<br>Listar.aspx.cs<br>Listar_Repeater.aspx |
|                | Web Form<br>Web User Control<br>JavaScript File<br>Style Sheet<br>Master Page<br>Class     |                             | 8<br>2<br>2<br>3<br>3<br>3<br>3<br>3<br>3<br>3<br>3<br>3<br>3<br>3<br>3<br>3<br>3<br>3<br>3<br>3 | Refresh Folder<br>Cut<br>Copy<br>Paste<br>Delete<br>Rename                                | Ctrl+X<br>Ctrl+C<br>Ctrl+V<br>Del | Cadastrar.aspx<br>Listar.aspx<br>ig<br>lebug.config                                                                              |

Selecione WebForm, defina o nome da página (Alterar.aspx) e marque a opção "Select Master Page".

| Add New Item - WebHeranca | and a second whether the second second second second second second second second second second second second se | 3 ×                                                                |
|---------------------------|----------------------------------------------------------------------------------------------------|--------------------------------------------------------------------|
| ▲ Installed               | Sort by: Default                                                                                                | Search Installed Templates (Ctrl+E)                                |
| Visual Basic<br>Visual C# | HTML Page                                                                                                    | Visual C# Type: Visual C#<br>A form for Web Applications           |
| ▶ Online                  | JavaScript File                                                                                                 | Visual C#                                                          |
|                           | Style Sheet                                                                                                    | Visual C#                                                          |
|                           | Web Form                                                                                                    | Visual C#                                                          |
|                           | Content Page (Razor v3)                                                                                         | Visual C#                                                          |
|                           | Empty Page (Razor v3)                                                                                           | Visual C#                                                          |
|                           | ₩ Helper (Razor v3)                                                                                             | Visual C#                                                          |
|                           | (Razor v3)                                                                                                    | Visual C#                                                          |
|                           | Web Page (Razor v3)                                                                                             | Visual C#                                                          |
|                           | Master Page                                                                                                    | Visual C#                                                          |
|                           | Web User Control                                                                                                | Visual C#                                                          |
|                           | ADO.NET Entity Data Model                                                                                       | Visual C#                                                          |
|                           | Click here to go online and find templates.                                                                     | <u>5.</u>                                                          |
| Name: Alterar             |                                                                                                    | ✓ Place code in separate file       ✓ Select master page       Add |
|                           |                                                                                                    |                                                                    |

Ao clicar em Add, selecione a Master Page desejada.

| Select a Master Page                                                                                                    |                     | 2 x       |
|----------------------------------------------------------------------------------------------------|---------------------|-----------|
| Project folders:                                                                                                    | Contents of folder: |           |
| <ul> <li>WebHeranca</li> <li>App_Code</li> <li>Bin</li> <li>Content</li> <li>Header</li> <li>Master</li> <li>Paginas</li> <li>Upload</li> </ul> | Principal.master    |           |
|                                                                                                    |                     | OK Cancel |

#### A estrutura do arquivo é

Observe em Modo Design esta página.

Faça a seguinte alteração.

Observe em Modo Design esta página.

# Para definir uma Master Page para páginas (WebForm) existentes, são necessárias algumas alterações.

Abra a página Lista\_Repeater.aspx, em modo Source.

1) A primeira linha da página deve ser alterada, acrescentando 2 atributos (Title e MasterPageFile)

```
<%@ Page Language="C#" AutoEventWireup="true" CodeFile="Listar_Repeater.aspx.cs"
Inherits="Paginas_Equipe_Carro_Listar_Repeater" Title=""
MasterPageFile="~/Content/Master/Principal.master" %>
```

2) Acrescente os blocos a seguir logo abaixo da primeira linha da página

```
<asp:Content ID="Content1" ContentPlaceHolderID="head" Runat="Server">
```

</asp:Content>

```
<asp:Content ID="Content2" ContentPlaceHolderID="ContentPlaceHolder1" Runat="Server">
```

</asp:Content>

3) Remova o trecho

<!DOCTYPE html>

```
<html xmlns="http://www.w3.org/1999/xhtml">
<head runat="server">
<title></title>
</head>
<body>
<form id="form1" runat="server">
```

4) Remova o trecho

</form> </body> </html>

5) Copie a <div>...</div> que sobrou para dentro do Content2 A página deve ficar como:

<%@ Page Language="C#" AutoEventWireup="true" CodeFile="Listar\_Repeater.aspx.cs"
Inherits="Paginas\_Equipe\_Carro\_Listar\_Repeater" Title=""
MasterPageFile="~/Content/Master/Principal.master" %>

<asp:Content ID="Content1" ContentPlaceHolderID="head" Runat="Server">

</asp:Content>

<asp:Repeater ID="rptCarros" runat="server" OnItemCommand="rptCarros\_ItemCommand"
OnItemDataBound="rptCarros\_ItemDataBound">

<ItemTemplate> <div> <n>

```
Potência (quantidade de cavalos): <asp:Label ID="lblPotencia"</pre>
runat="server" Text='

runat="server" Text='

# DataBinder.Eval(Container.DataItem, "car_potencia")

%>'></asp:Label>
                   <p>
                       Piloto: <asp:Label ID="lblPiloto" runat="server" Text='</pre>
#
DataBinder.Eval(Container.DataItem, "mem_nome") %>'></asp:Label>

                        <asp:Button ID="btnAlterar" runat="server" Text="Alterar"
CommandArgument='
CommandArgument='
CommandArgument='
CommandName="alterar" CausesValidation="false"/>
                   </div>
           </ItemTemplate>
        </asp:Repeater>
   </div>
```

</asp:Content>

Execute a aplicação.

#### Alterando o conteúdo dinamicamente da Master Page a partir do Web Form.

Adicione um Label na Master Page

```
<%@ Master Language="C#" AutoEventWireup="true" CodeFile="Principal.master.cs"</pre>
Inherits="Content Master Principal" %>
<!DOCTYPE html>
<html xmlns="http://www.w3.org/1999/xhtml">
<head runat="server">
    <title></title>
    <asp:ContentPlaceHolder id="head" runat="server">
    </asp:ContentPlaceHolder>
</head>
<body>
    <form id="form1" runat="server">
    <div>
        Acima do conteúdo a ser alterado.
        <asp:Label ID="lblConteudo" runat="server" Text="Conteúdo Inicial"></asp:Label></asp:Label></asp:Label>
        <asp:ContentPlaceHolder id="ContentPlaceHolder1" runat="server">
        </asp:ContentPlaceHolder>
        Abaixo do conteúdo a ser alterado.
    </div>
    </form>
</body>
</html>
No Page_Load da Listar_Repeater.aspx
    protected void Page_Load(object sender, EventArgs e)
    {
        if (!Page.IsPostBack)
        {
            CarregaCarros();
            Label lblConteudo = Master.FindControl("lblConteudo") as Label;
            lblConteudo.Text = "Novo conteúdo";
        }
    }
```

Execute a aplicação.